## validasi Nama, NIK, dan/atau NPWP data Pemilik/Pengurus atau Tenaga Ahli saat Kirim Data Kualifikasi

Yth. Rekanan,

Sesuai dengan keterangan pada aplikasi SPSE, silahkan Bpk/Ibu memastikan seluruh Data Pemilik/Pengurus pada aplikasi SIKAP untuk isian Nama, NIK, dan NPWP sudah terinputkan seluruhnya. Untuk mengecek kesuaian data di SIKAP kami sarankan untuk login langsung ke aplikasi SIKAP (<u>https://sikap.lkpp.go.id/</u>). Jika sudah silahkan login kembali di SPSE, masuk ke Data Penyedia kemudian lakukan sinkronisasi data, setelah itu cek kembali paket tendernya.

Illustrasi tahapan:

- 1. Login ke Aplikasi SIKAP (https://sikap.lkpp.go.id/)
- 2. Masuk ke menu Manajerial
- 3. Pilih nama Pemilik/Pengurus
- Pastikan Nama dan NIK (16 digit) terinputkan, sementara untuk NPWP pastikan statusnya
  VALID
- 5. Lakukan pengecekan pada seluruh data SDM di bagian Pengurus, Pemilik dan Tenaga Ahli (apabila ada)
- 6. Login ke LPSE tempat mengikuti tender jika seluruh data sudah sesuai dan terinputkan di SIKAP
- 7. Masuk ke menu Data Penyedia > Identitas
- 8. Klik Sinkronisasi
- 9. Kembali ke halaman tender, silahkan dicek kembali bagian kualifikasinya

Demikian kami informasikan, terima kasih.